## **Reinstating a Cancelled Purchase Order**

## **Overview:**

This procedure explains how to reinstate a purchase order after it has been cancelled.

## **To Reinstate a Cancelled Purchase Order**

From the OPTO ribbon, select the 'Purchasing' tab and **click** on the 'Edit Purchase' icon. In the **Purch No** field **press** <**F2**> and select the order from the pop-up list then **click** on <u>OK</u>, **press** <**TAB**> to generate the window.

| 💷 Edit Purchase ( | Active Material Onl                                | y)                    |              |                |                         |                    |            |                   |                      |               | ×    |  |
|-------------------|----------------------------------------------------|-----------------------|--------------|----------------|-------------------------|--------------------|------------|-------------------|----------------------|---------------|------|--|
| Purch No:         | RFQ: Job Group:                                    | Supplier Code:        |              | Supp           | lier Name:              |                    |            |                   | Sub V                | VC:           | Ø    |  |
| 8170 🗸            |                                                    | BOBBEAR               | •            | BOB            | 'S BEARING SU           | JPPLIES            |            |                   |                      |               |      |  |
| ● Orig ○ Am       | ● Orig ○ Amend ○ Copy □ Show Notes □ Mat Cert Req. |                       |              |                |                         |                    |            |                   | <u>PO:</u>           |               |      |  |
| Details More In   | fo Received De                                     | iveries               |              |                |                         |                    |            |                   |                      |               |      |  |
| Date Entered:     | Date Required:                                     | Attention:            |              |                | Deliver To:             |                    |            |                   |                      |               |      |  |
| 05/02/2019 🗮      | 08/02/2019 🗮                                       |                       | iTMS Softwar | re - Help File | e Syste                 | m                  |            |                   |                      |               |      |  |
| Currency:         | Emp:                                               | Emp Name (entered):   |              |                | Unit 2 / 15 Main Street |                    |            |                   |                      |               |      |  |
|                   | THORNLANDS QLD 4163                                |                       |              |                |                         |                    |            |                   |                      |               |      |  |
| 1                 | 1 -                                                | Robert JONES          | Pohert IONES |                |                         |                    |            | iow Sell Pric     | e 🗹                  | Rev           |      |  |
|                   |                                                    |                       |              |                | Not Confirm             | ned Price          |            |                   |                      | J RFQ N       | otes |  |
| Mat<br>00-000-000 | EAC substitute m                                   | escription<br>aterial | Job Tic Job  | Qty<br>.0000   | Act Qty<br>.0000        | Unit Price<br>.000 | Tax<br>0 6 | Total Unit<br>.00 | Due Date<br>08/02/19 | Acc<br>5-1200 | .000 |  |
|                   |                                                    |                       |              |                |                         |                    |            |                   |                      |               |      |  |
| <b>e B</b>        | Use Client Ord                                     | er Ship Via:          |              |                |                         |                    |            |                   | <b>~</b> [           | Sup (         | Code |  |
| S Cancel          | Purchase Cancellee<br>No Invoices                  | Total (Ex):           | \$.00        | Tax            |                         | \$.00 To           | otal (In   | c):               | \$.00                |               |      |  |

Open the 'Received' tab, **click** in the **C'ed** box (circled below), **press** <**Backspace**> then **press** <**F9**> to save.

| 💷 Edit F                   | Purchase (Active N | laterial Only) | )               |                              |                  |                             | (                                                                                                    | - • •                                          |
|----------------------------|--------------------|----------------|-----------------|------------------------------|------------------|-----------------------------|----------------------------------------------------------------------------------------------------|------------------------------------------------|
| Purch 1<br>8170<br>Details | No: RFQ:           | Job Group:     | Supplie<br>BOBB | <u>er Code:</u><br>EAR     ▼ | Supplie<br>BOB'S | r Name:<br>BEARING SUPPLIES | Su                                                                                                    | ıb WC: 🖉                                       |
| 1                          | Docket No          | Date           | Emp             | Emp Name                     | Export           | File Name                   | Print<br>Delivery<br>Job Info<br>Outstan<br>Deliverie<br>(BarTen<br>Delivery<br>(BRW)<br>Heat No<br>(BRW) | Info<br>ding<br>ss<br>bels<br>Labels<br>Labels |
|                            | Lot ID             | Material       | Code            | Heat No                      |                  | Path                        | Lab P                                                                                                    | C'ed                                           |

Reopen the purchase order, ignore that the message pane on the bottom left displays that the order is 'Fully Delivered'. Enter required quantities and edit prices if necessary.

| Edit Purchase (Active Material Only)         |                          |                   |                  |                       |                          |  |  |  |
|----------------------------------------------|--------------------------|-------------------|------------------|-----------------------|--------------------------|--|--|--|
| Purch No: RFQ: Job Grou                      | p: <u>Supplier Code:</u> | Supp              | lier Name:       |                       | Sub WC: 🖉                |  |  |  |
| 8170 🖵 🗌                                     | ▼ BOBBEAR                | ▼ BOB             | 'S BEARING SUPPL | LIES                  |                          |  |  |  |
| Orig O Amend O Copy Show Notes Mat Cert Req. |                          |                   |                  |                       |                          |  |  |  |
| Details More Info Received E                 | eliveries                |                   |                  |                       |                          |  |  |  |
| Date Entered: Date Required:                 | Attention:               |                   | Deliver To:      |                       |                          |  |  |  |
| 05/02/2019 📰 08/02/2019 📰                    | <b>5</b> N ( ) N         | <b></b>           |                  |                       |                          |  |  |  |
| Currency: Emp:                               | Robert JONES             |                   |                  |                       |                          |  |  |  |
| Div: Signed:                                 | Emp Name (signature):    | [                 |                  |                       |                          |  |  |  |
| 1 • 1 •                                      | Robert JONES             |                   | Show Orig Due    | Show Weight           | Show Sell Price Rev      |  |  |  |
| Mat U                                        | Description              | Job Tic Job Oty   | Act Oty Ur       | nit Price Tax Total U | Init Due Date Acc Rev    |  |  |  |
| 00-000-000 EAC substitute                    | material                 | ,0000             | +0000            | ,0000 6               | -00 08/02/19 5-1200 -000 |  |  |  |
|                                              |                          |                   |                  |                       |                          |  |  |  |
| 🚔 💽 🗌 Use Client C                           | rder Ship Via:           |                   |                  |                       | ✓ Sup Code               |  |  |  |
| Cancel Fully Delivered                       | Total (Ex):              | <b>\$.00</b> Tax: | \$.0             | 0 Total (Inc):        | \$.00                    |  |  |  |

| Press | <f9></f9> | to save. | The Purchase | Order car | now be | delivered | in and | invoiced | as normal. |
|-------|-----------|----------|--------------|-----------|--------|-----------|--------|----------|------------|
|       |           |          |              | 0.00.00.  |        |           |        |          |            |

| Edit Purchase (Active Material Only) |                                        |                                                                                                    |                                 |  |  |  |  |  |
|--------------------------------------|----------------------------------------|----------------------------------------------------------------------------------------------------|---------------------------------|--|--|--|--|--|
| Purch No: RFQ: Job Gro               | oup: <u>Supplier Code:</u>             | Supplier Name:                                                                                                    | Sub WC: 🖉                       |  |  |  |  |  |
| 8170                                 | ▼ BOBBEAR ▼                            | BOB'S BEARING SUPPLIES                                                                                                    |                                 |  |  |  |  |  |
| Orig OAmend OCopy                    | / Show Notes Mat Cert Req.             |                                                                                                    | <u>PO:</u>                      |  |  |  |  |  |
| Details More Info Received           | Deliveries                             |                                                                                                    |                                 |  |  |  |  |  |
| Date Entered: Date Required          | : Attention:                           | Deliver To:                                                                                                    |                                 |  |  |  |  |  |
| 05/02/2019 08/02/2019                | Emp Name (entered):                    | ITMS Software - Help File System     Unit 2 / 15 Main Street                                                                                                    |                                 |  |  |  |  |  |
| Currency. Inp.                       | Robert JONES                           | THORNLANDS QLD 4163                                                                                                    |                                 |  |  |  |  |  |
| Div: Signed:                         | Emp Name (signature):                  | Show Orig Due Show Weight Show                                                                                                    | Sell Price Rev                  |  |  |  |  |  |
| 1 • 1 •                              | Robert JONES                           | Individual Price                                                                                                    | RFQ Notes                       |  |  |  |  |  |
| Mat U<br>00-000-000 EAC substitut    | Description Job Tic Job<br>te material | Oty         Act Qty         Unit Price         Tax         Total Unit         Du           .0000         1.0000         .0000         6         .00         08, | e Date Acc Rev<br>/02/19 5-1200 |  |  |  |  |  |
|                                      |                                        |                                                                                                    |                                 |  |  |  |  |  |
| Use Client                           | Order Ship Via:                        | Tax: \$.00 Total (Inc):                                                                                                    | • □ Sup Code <b>\$.00</b>       |  |  |  |  |  |